The person who will be editing and adding events should use this account... which has a lot of restrictions. They can only edit pages and posts with the author set to this account... "eventsadmin" if you create a post and want them to be able to update it.. simply change the author to "eventsadmin" you are an admin so you can edit anyone's posts...

username: eventsadmin Password: EvEntnapa79Z1!

Creating a new post/ for an event... The best thing to do is just CLONE one that I already did... This will make a copy of what I did and then just change the content to the new event... Or you can hit create new and start from scratch... but you will need to fill in all the areas needed... SEE IMAGE BELOW...

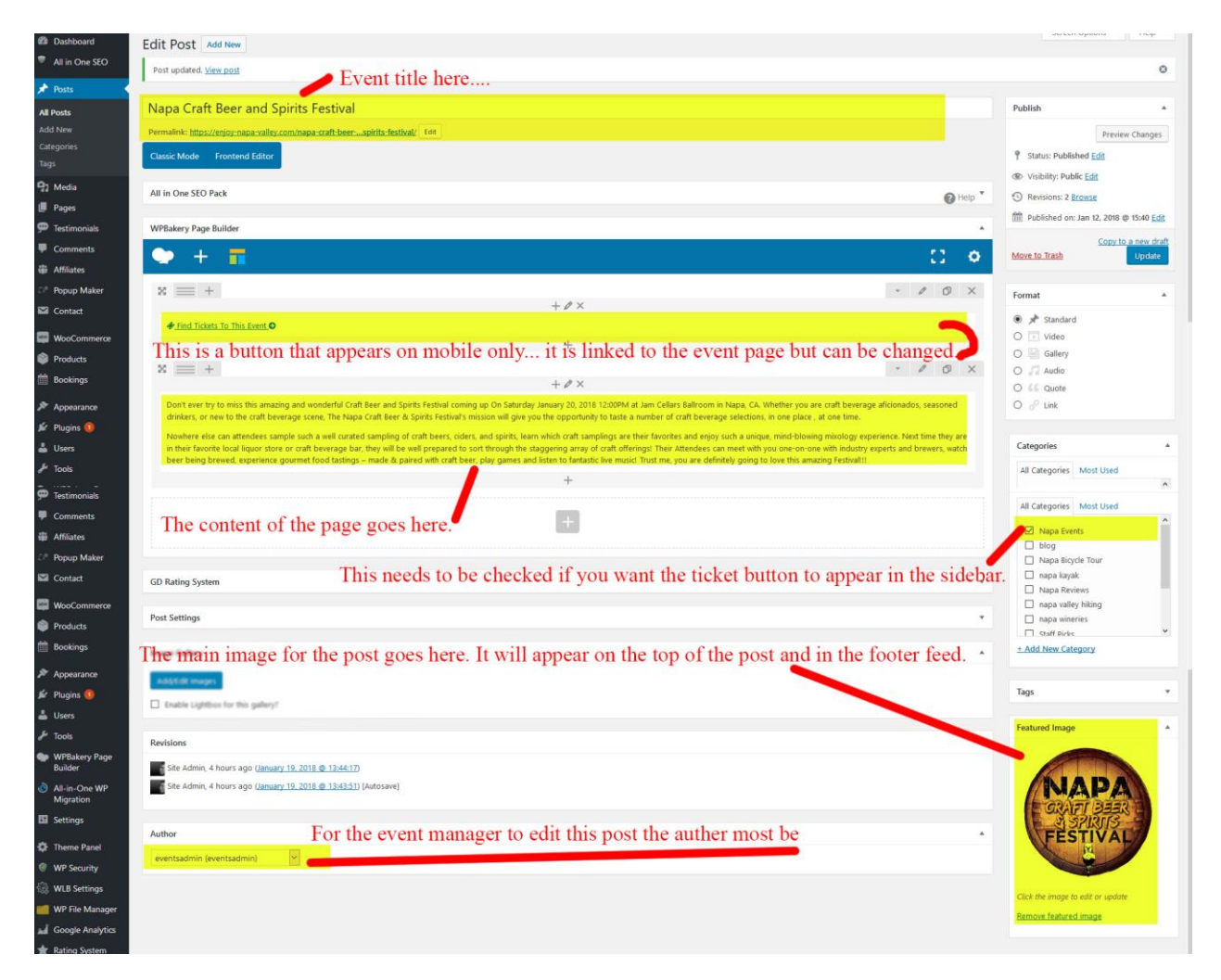

\*\*\*\*\*When you create new posts for the events you need to check the category Napa Events Do not add your image to the content... upload it to the featured image spot at the bottom right of the page.

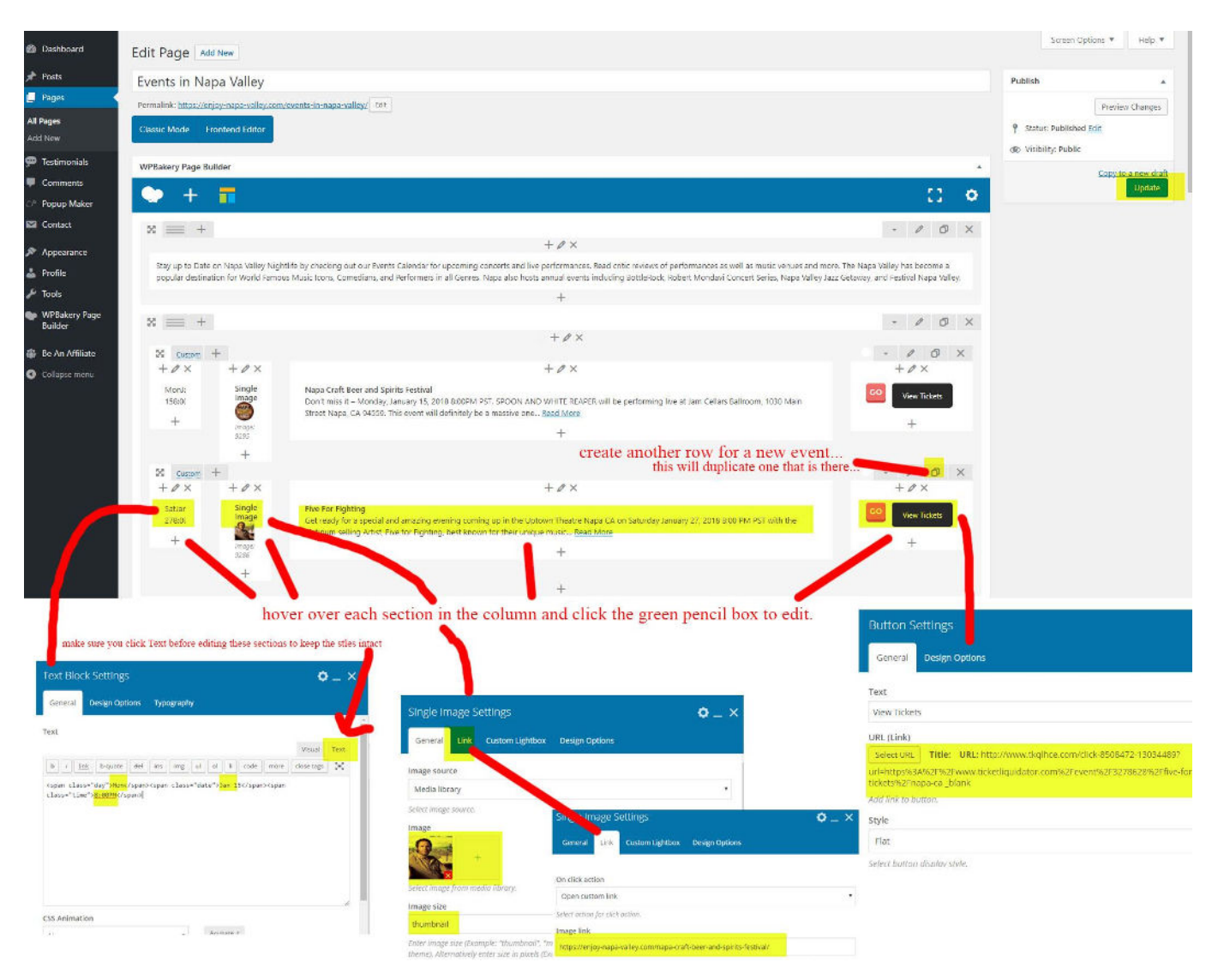

To add rows to the Napa Events Page follow the image below...

| ashboard                                                                                                 | Links + Widgets + Re                            | ports waa vracements rayrercaa                                                              |                                 |                                                                                 | \$0.30 USD                        | (5025381) 8                              | njoy Napa V            |
|----------------------------------------------------------------------------------------------------|-------------------------------------------------|---------------------------------------------------------------------------------------------|---------------------------------|---------------------------------------------------------------------------------|-----------------------------------|------------------------------------------|------------------------|
| Performance Summary                                                                                      | vertisers                                       |                                                                                             | Network 5                       | tats                                                                            |                                   |                                          |                        |
| (astastas                                                                                                |                                                 |                                                                                             | -                               |                                                                                 |                                   |                                          |                        |
| Find and manage re                                                                                       | lationships with                                |                                                                                             | New                             | Net                                                                             | W New                             |                                          |                        |
|                                                                                                    | 12<br>Clicks                                    | _                                                                                           | Earnings                        |                                                                                 |                                   |                                          |                        |
|                                                                                                    | C 2760 Percette                                 |                                                                                             |                                 | ~                                                                               |                                   |                                          | -                      |
|                                                                                                    | and a roomand                                   |                                                                                             |                                 |                                                                                 |                                   |                                          |                        |
| Advertser(s)<br>Keyword(s)                                                                               |                                                 | 3022407 - (eUK) eUKhost Ltd<br>Web Hosting/Servers                                          | 0 1 2 3 4 5                     | 3 month EPC: 1.00 GBP<br>7 day EPC: 2.64 GBP<br>Sale: 65%                       | b Join Program                    |                                          |                        |
| ve Search Load Search<br>ear Filters                                                                     | □ <u>CinterServer</u>                           | 3812192 - (IS) Interserver Webhosting and VPS<br>Web Hosting/Servers                        | Network Earnings:               | 3 month EPC: 4.49 USD<br>7 day EPC: 6.05 USD<br>Sale: 100.00 USD                | (%) Join Program                  |                                          |                        |
| wertiser                                                                                                 |                                                 | 3623117 - (PSL) Prime Slots<br>Betting/Gaming                                               | Network Earnings:               | 3 month EPC: 0.47 EUR<br>7 day EPC: 0.00 EUR<br>Lead: 1.00 EUR                  | 90 Join Program                   |                                          |                        |
| elick my adve<br>My Advertisers (Active)                                                                 | ertisers                                        | 4332652 - (WHUK) WebHosting UK COM Ltd.<br>Web Hosting/Servers                              | Network Earnings:               | 3 month EPC: 25.70 GBP<br>7 day EPC: 41.08 GBP<br>Sale: 60%                     | Go Join Program                   |                                          |                        |
| Pending Applications     Publisher Expired     Advertiser Evnired     Li Pending Offers                  |                                                 | 1426-113 - Expeditemet Inc.<br>Vacation                                                     | Network Earnings:               | 3 month EPC: 109.26 USD<br>7 day EPC: 107.33 USD<br>Sale: 0.00 USD - 150.00 USD | 9₀ P≣ Join Program                |                                          |                        |
| Pending Other     Pending Applications     Publisher Expired     Advertiser Expired     Declared Officer | D D HomeAway                                    | y* 2139042 - HomeAway<br>Vacation                                                           | Network Earnings:               | 3 month EPE: 16.82 USD<br>7 day EPC: 31.96 USD<br>Sale: 2%, 20.00 USD           | e ()                              |                                          |                        |
| Declined Applications     No Relationship ategory                                                        | PurchaseTix.com     Greet Distets Great article | 1887702 - PurchaseTix<br>Events find the one you want                                       | Network Earnings:               | 3 month EPC: 5.84 USD<br>7 day EPC: 4.85 USD<br>Sale: 9%                        |                                   |                                          |                        |
| erviceable Area 💿 >                                                                                      |                                                 | 2916100 - TicketLiquidator<br>Events                                                        | Network Earnings:               | 3 month EPC: 18.80 USD<br>7 day EPC: 15.44 USD<br>Sale: 12.5%                   | E PI C                            |                                          |                        |
| overtiser's Country 💿 >                                                                                  |                                                 |                                                                                             | Network Earnings:               | 3 month EPC: 4.31 EUR                                                           | #                                 |                                          |                        |
| op aprile source w                                                                                       |                                                 | 4082 (US)                                                                                   |                                 | 7 day FPC: 2.40 EUR                                                             |                                   |                                          |                        |
| (eyword(s)<br>want a custom link click th<br>My Advertisers Only                                         | is and set 13044290                             | lator (2916100)<br><b>vain</b><br>v.ticketliquidator.com/performer/927/shania-twain-tickets |                                 |                                                                                 | Ø                                 | Last Updated<br>7 Day EPC<br>3 Month EPC | 22-Aug-3<br>N/A<br>N/A |
| Mobile Optimized Only                                                                                    | MORE INFO                                       | ADVERTISER                                                                                  | Click 10                        |                                                                                 |                                   |                                          |                        |
| Mobile App Download Only                                                                                 | Link: Shania Twai                               | n (Banner)                                                                                  | Wascript                        |                                                                                 |                                   |                                          |                        |
| Cross Device Only                                                                                        | ebsite :<br>Enjoy Nana                          | Valley - 8508472                                                                            | w.net/click-8508472-13044290    |                                                                                 |                                   |                                          |                        |
| ave Search   Load Search                                                                                 |                                                 | copy th                                                                                     | his code this will be your link | paste this on your site for the                                                 | link to get credit for the click. |                                          |                        |
| SEARCH                                                                                                   | Destination                                     | r<br>pen a new browser window?                                                              | ~                               |                                                                                 |                                   |                                          |                        |
| k Tune                                                                                                   | Url: https://www.<br>/performer/9               | ticketliguidator.com<br>27/shania-twain-tickets                                             |                                 |                                                                                 |                                   |                                          |                        |
| n type 3                                                                                                 | add the link o                                  | n the affiliate site you want the link to go to                                             |                                 |                                                                                 |                                   |                                          |                        |
| amouon type                                                                                              | SID:                                            |                                                                                             |                                 | 4                                                                               |                                   |                                          |                        |
| requié >                                                                                                 |                                                 |                                                                                             |                                 |                                                                                 |                                   |                                          |                        |
| nguage >                                                                                                 | 5426: 300x250                                   | upda                                                                                        | te the code if you added a dest | mation url                                                                      |                                   |                                          |                        |
| geted Country 💿 🗦                                                                                        | TicketLiquid                                    | lator (2916100)                                                                             |                                 |                                                                                 |                                   | Last Updated                             | 11-Aug-2               |
| viceable Area 🛛 👂 🗦                                                                                      | 300x250                                         | "J                                                                                          |                                 |                                                                                 |                                   | 7 Day EPC<br>3 Month EPC                 | N/A<br>N/A             |
| vertiser's Country 💿 🗦                                                                                   | 13034494 https://www                            | www.europenderon.com/perior met/40/93/heiro-dony-trokets                                    |                                 |                                                                                 |                                   |                                          |                        |
| tegory >                                                                                                 | Ticketi jour                                    | lator (2916100)                                                                             |                                 |                                                                                 |                                   |                                          |                        |
|                                                                                                    |                                                 |                                                                                             |                                 |                                                                                 |                                   | 1 to the standard of the                 | 20                     |

To get the links from CJUNCTION... log in to your account... Hit MY ADVERTISERS follow image below...